# IN1060 - Bruksorientert design

# **Oblig 1 Arduino**

Frist: 13. februar 2024 kl. 10.00

Arduino skal benyttes som prototypingsverktøy i IN1060, og i denne individuelle obligatoriske oppgaven skal du bli kjent med grunnleggende konsepter. Dette sikrer at alle har vært igjennom det viktigste før neste oblig og prosjektarbeidet.

Vi anbefaler uansett alle å gjøre samtlige ukesoppgaver, men i denne innleveringen skal dere kun levere oppgavene som er oppgitt her.

#### Formelle krav for innleveringen:

- Lever et dokument i PDF-format, hvor alle tekstlige besvarelser, bilder og screenshot av kodeoppgaver er inkludert. Oppgavene merkes med oppgavenummer.
   PDF skal leveres som brukernavn\_oblig1.pdf.
- Video av oppgave 2 skal leveres i MP4-format. Du kan også lenke til video i UiO Google Drive eller UiO Onedrive. Pass på at du gir tilgang til å åpne filen.
- Kun oppgave 4 skal leveres i egen .ino-fil.
   Merk filen med oppgavenummer som kommentar i toppen av filen.
   .ino filen *skal* leveres som *brukernavn\_oppg4.ino*
- 4. Oppgave 2 og 4 må løses på fysisk Arduino og breadboard, ikke i Tinkercad eller lignende

#### OBS: Det kan ikke være mellomrom i filnavn, da kan ikke filen åpnes!

Leveres i Devilry innen 13. februar 2024 kl. 10.00. Lykke til!

## 1 Tekstoppgaver

På alle oppgavene i del 1 skal dere gi korte tekstsvar på spørsmålene og eventuelt gi eksempler.

### 1.1 Analoge og Digitale signaler

Komponenter krever forskjellig elektrisitet for å operere/fungere. En må for eksempel ta hensyn til forskjellen på analoge og digitale signaler.

- A. Forklar forskjellen på analoge og digitale signaler. Ikke skriv mer enn et par setninger.
- B. Gi et eksempel på noen komponenter i arduino-kitet som sender/mottar/kan brukes med digitale signaler
- C. Gi et eksempel på komponenter i arduino-kittet som sender/mottar/kan brukes med analoge signaler
- D. På arduinospråket er det to funksjoner som brukes for å lese henholdsvis analoge og digitale signaler. Hva heter disse?

#### 1.2 Kretser

Kortslutninger og åpne kretser er typiske problemer dere kan møte i arbeid med Arduino. Typisk om en endrer på en krets mens elektrisitet fortsatt er koblet til.

- A. Hva er en kortslutning? Ikke skriv mer enn et par setninger.
- B. Hva er en åpen krets? Ikke skriv mer enn et par setninger.
- C. Beskriv følgende kretser, vil LED lyse i noen av dem? Begrunn svaret kort.

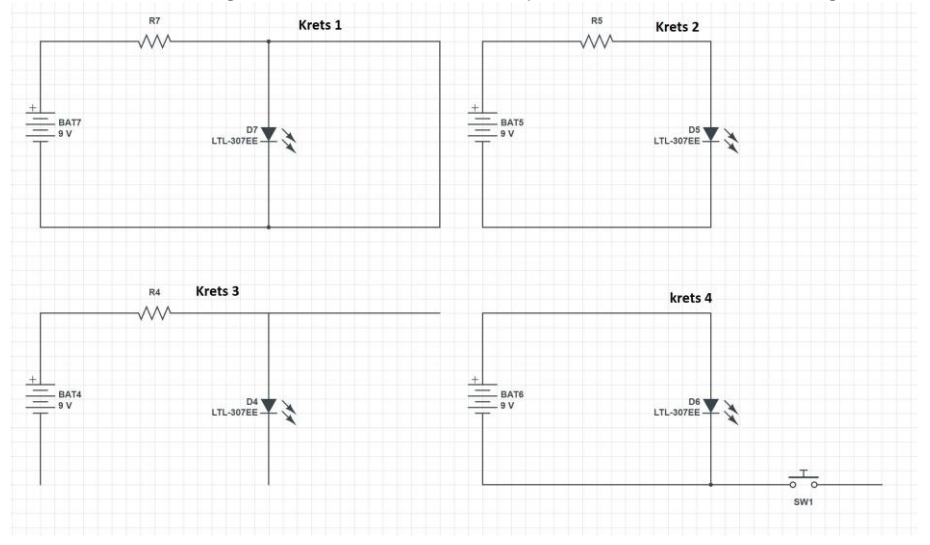

#### 1.3 Likestrøm og vekselstrøm

Forskjellen på AC/DC (likestrøm og vekselstrøm) er også viktig å vite.

- A. Forklar forskjellen på likestrøm og vekselstrøm.
- B. Kommer det likestrøm eller vekselstrøm fra Arduino sin "5V" og "3.3V" port?

Ikke skriv mer enn et par setninger.

#### 1.4 Noen viktige funksjoner

- A. Hva gjør funksjonen digitalRead()?
- B. Hva gjør funksjonen digitalWrite()?
- C. Hva gjør funksjonen delay()?

- D. Hva gjør funksjonen millis()?
- E. Hva gjør funksjonen pinMode()?

#### 1.5 Lese og skrive analoge signaler

Selv om Arduino er et digitalt system, er det også mulig å lese og skrive analoge signaler ved hjelp av Arduinoens innebygde ADC (analog-to-digital converter).

- A. Fra hvilke porter kan du lese analoge signaler og hvordan gjør du dette?
- B. Fra hvilke porter kan du sende ut analoge signaler og hvordan gjør du dette?

#### 1.6 Sende signaler

Se for deg at du ønsker å sende strøm til en LED som er koblet til port 2 på Arduinoen. Hva må du skrive i koden for å få til dette

#### 1.7 Krets

Beskriv denne kretsen:

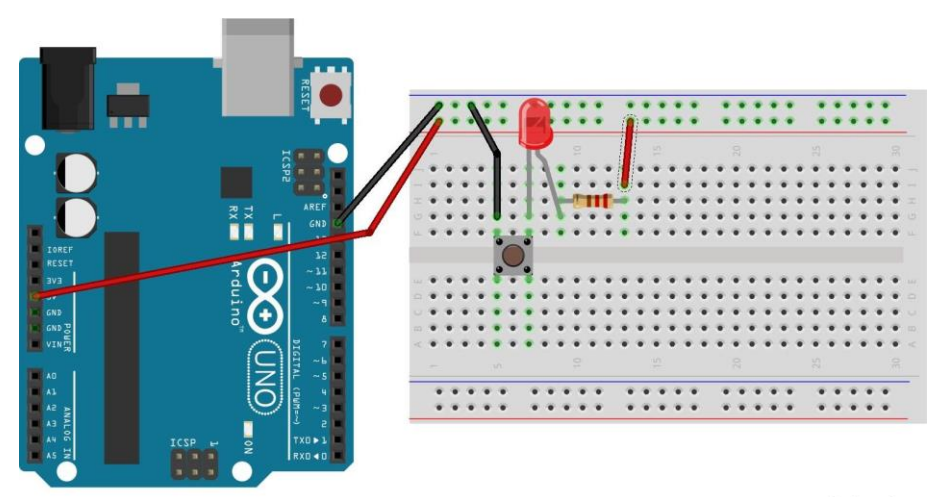

fritzing

## 2 Koble opp Arduinobrettet

- 1. Se en av disse ressursene for å koble opp Arduinoen og modifisere og laste opp en skisse:
  - Arduinos nettsider, begynnerguide: https://www.arduino.cc/en/Guide
  - Student Kit nettressurs: <u>https://studentkit.arduino.cc/studentkit/module/student-kit/lesson/getting-started</u>
  - Arduinoboka fra side 16:
     <u>https://www.uio.no/studier/emner/matnat/ifi/IN1060/v21/arduino/arduino-projects-book.pdf</u>
  - Forelesning 6. februar

- 2. Finn Arduinobrettet og usb-kabelen i settet. Koble Arduinobrettet til PCen. Et grønt lys skal lyse, merket med ON, for å indikere at Arduinoen virker som den skal.
- Installer Arduino IDE. Finn eksempelkoden Blink. Endre verdien på delay() til 4 sekunder og last opp skissen til Arduinoen.
- 4. Lever en kort video som demonstrerer løsningen din.

# 3 Kodeoppgaver

## 3.1 Loop og blink

Anta at port 2 er koblet til en LED slik som i figuren nedenfor. Hvordan vil LEDen oppføre seg når disse kodesnuttene kjører? Begrunn svarene kort.

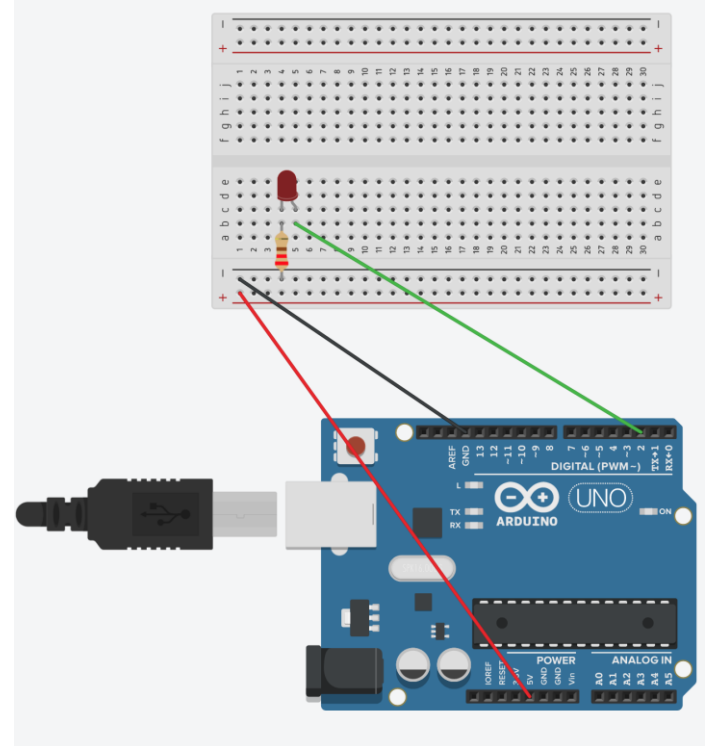

Kodesnutt 1:

```
1
                                     1
                                        void setup()
 2
   void setup()
                                     2
 3
   { // dette skjer bare en gang
                                     3
                                        { // dette skjer bare en gang
    pinMode(2, OUTPUT);
 4
                                     4
                                          pinMode(2, OUTPUT);
   }
 5
                                     5
                                       }
 6
                                     6
7
   void loop()
                                     7
                                       void loop()
8
                                     8 {
   {
     digitalWrite(2, HIGH);
9
                                     9
                                          digitalWrite(2, HIGH);
10
     delay(1000);
                                    10
                                          delay(1000);
11
     digitalWrite(2, LOW);
                                    11
                                          digitalWrite(2, LOW);
12
     delay(1000);
                                    12 }
13 }
                                    13
```

#### 3.2 Knapp uten kode

Fullfør denne kretsen slik at LED skrus på når knappen trykkes (uten kode). Lever bilde av kretsen i PDFen

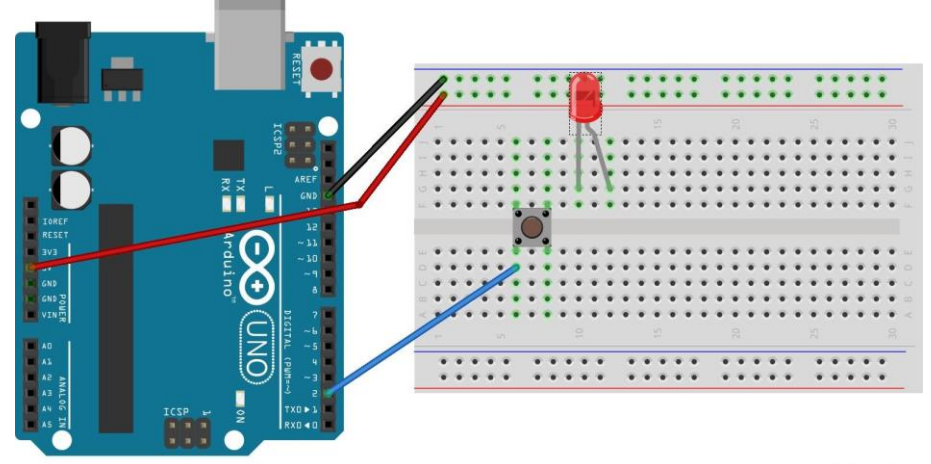

fritzing

### 3.3 Knapp med kode

Fullfør koden slik at LED lyser når knappen trykkes. Lever skjermbilde av koden i PDFen.

```
1
 2
   void setup()
 3
    {
 4
   // dette skjer bare en gang
   pinMode(4, INPUT_PULLUP);
 5
 6
   pinMode(2, OUTPUT);
 7
    }
 8
 9
   void loop()
10
    {
11
   \\koden din her
12
    }
13
```

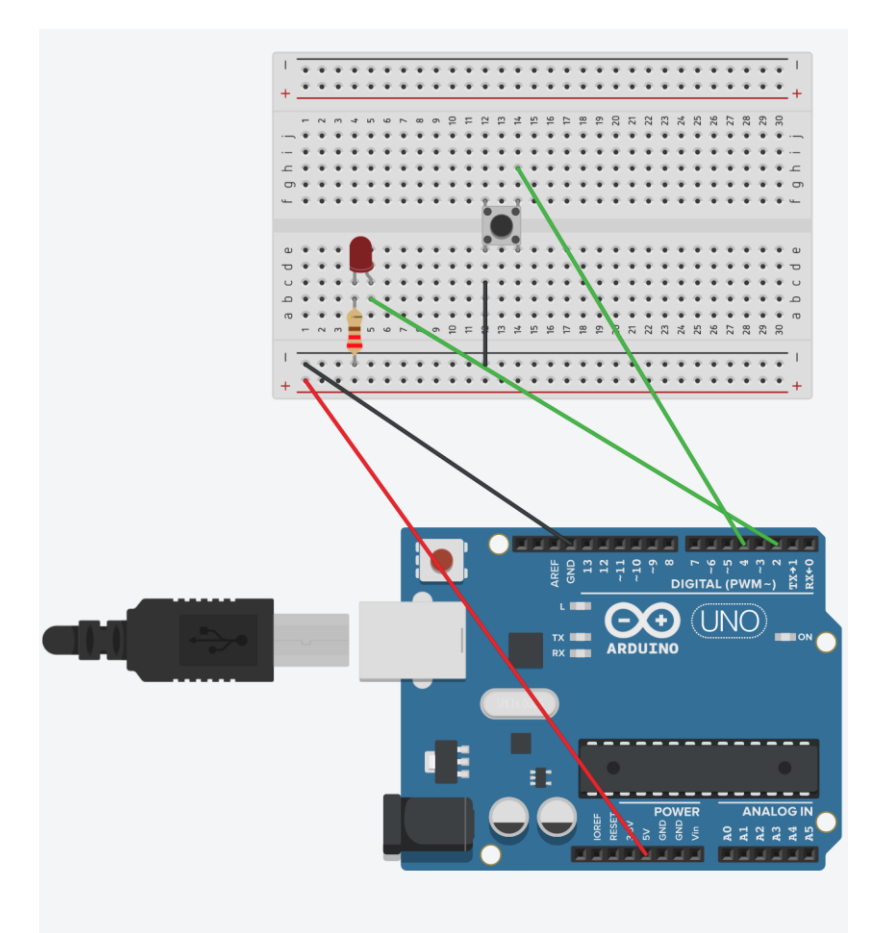

*Utfordring 1:* Legg til en LED til. Hvordan kan du med koden få en knapp til å bytte mellom de to LEDene.

## 4 Oppgaver fra boka

Gjør oppgave 07 Keyboard Instrument i Arduinoboka. Lever kode i egen .ino-fil og bilde av løsningen i PDFen.